## Attach file tool

- How to attach file(s)
- Edit attached file permissions

## How to attach file(s)

Click on the **Attach file** button, the window to add/edit attachments will open. Click on the **Add** button.

Single or multiple files can be attached.

| File                | Description                                  |   |
|---------------------|----------------------------------------------|---|
| Application.log     | Application error log                        | ર |
| Document.pdf        |                                              |   |
| Image.png           |                                              |   |
| Text.docx           |                                              |   |
| Video.lvd           |                                              |   |
|                     |                                              |   |
| Click to            | ave each file and X To delete file Q To edit |   |
| Enabled<br>Click th | after saving file(s).                        |   |

When the files are saved they will be copied to the ITHC server even before the case is created.

If one or more files are deleted, after saving, the relationship to the case is deleted, but

the file is not deleted from the directory on the server.

## Edit attached file permissions

Edit read/write permissions on attachments by User Type

Х

## **User Type**

| 2            | User types                        | ×                                     |
|--------------|-----------------------------------|---------------------------------------|
|              |                                   |                                       |
| System       | System user                       |                                       |
| Owner        | Case manager or case re           | esponsible                            |
| Handler      | Case advisor/technician           |                                       |
| Managers In  | formed • Area managed with greate | jers or managers<br>r knowledge       |
| User En      | d user                            |                                       |
| OwnerProce   | ess                               |                                       |
| Creator      |                                   | Other user types<br>according to      |
| Incident Rev | iew                               | service type:<br>Incident, Problem,   |
| Problem Re   | view                              | request fulfillment<br>or Request for |
| Request fulf | ilment approval                   | change                                |
| Request for  | Change Aproval                    |                                       |
|              |                                   |                                       |
| ~            |                                   |                                       |

|                          | Attac                                                         | h File                                                                                                    |                |   |
|--------------------------|---------------------------------------------------------------|----------------------------------------------------------------------------------------------------|----------------|---|
|                          |                                                               |                                                                                                    |                |   |
| Attachment Permiss       | ions                                                          |                                                                                                    |                |   |
| User Type                |                                                               | Read                                                                                                    | Write          |   |
| Owner                    |                                                               |                                                                                                    |                |   |
| Handler                  |                                                               |                                                                                                    |                |   |
| Managers Informed        |                                                               | <b>~</b>                                                                                                    | <b>Z</b>       |   |
| User                     |                                                               |                                                                                                    |                |   |
|                          | Acc                                                           | ept 🧹                                                                                                    |                |   |
|                          |                                                               |                                                                                                    |                |   |
|                          |                                                               |                                                                                                    |                |   |
|                          |                                                               |                                                                                                    |                |   |
| After editing permission | ns, the following tools will be (                             | displayed in the main atta                                                                                                 | chment window  |   |
| After editing permission | ns, the following tools will be o                             | displayed in the main atta                                                                                                 | ichment window |   |
| After editing permission | ns, the following tools will be on Atta                       | displayed in the main atta<br><b>ch File</b>                                                                               | ichment window |   |
| After editing permission | ns, the following tools will be o                             | displayed in the main atta<br><b>ch File</b>                                                                               | ichment window |   |
| After editing permission | ns, the following tools will be o<br>Atta                     | displayed in the main atta                                                                                                 | ichment window |   |
| After editing permission | ns, the following tools will be of Atta                       | displayed in the main atta                                                                                                 | ichment window |   |
| After editing permission | ns, the following tools will be on Atta<br>Description        | displayed in the main atta                                                                                                 | ichment window |   |
| After editing permission | Atta Description Write permission                             | displayed in the main atta                                                                                                 | ichment window | Q |
| After editing permission | Atta Description Write permission Read permission             | displayed in the main atta                                                                                                 | ichment window | Q |
| After editing permission | Description Write permission Read permission                  | displayed in the main atta                                                                                                 | ichment window | 0 |
| After editing permission | Atta Description Write permission Read permission             | displayed in the main atta<br><b>ch File</b> Image: style page         Image: style page         file and enables the page | achment window | Q |
| After editing permission | Atta Description Write permission Read permission Description | displayed in the main atta                                                                                                 | nload button.  | Q |

From: http://leverit.com/ithelpcenter/ - IT Help Center

Permanent link: http://leverit.com/ithelpcenter/en:advisor:attach\_tool

Last update: 2021/08/18 23:08